Mając konto w platformie Microsoft 365, użytkownik ma dostęp do wielu usług Microsoft, takich jak: Teams, Office (Word, Excel, Power Point), Outlook itp.

## Poniżej instrukcja, która pomoże Ci zalogować się po raz pierwszy do Microsoft 365:

- 1. Należy wejść na stronę: <u>www.office.com/</u>
- 2. Kliknąć: "Zaloguj się" i wpisać adres: imie.nazwisko@mszliebhart.onmicrosoft.com
- Następnie wprowadzamy tymczasowe hasło: Liebhart.123 (podczas pierwszego logowania hasło należy zmienić (musi ono zawierać minimum 8 znaków, 1 dużą literę i 1 cyfrę)).
- 4. Na smartfonie należy zainstalować aplikację Microsoft Authenticator (można pobrać ze sklepu Google Play lub z AppStore). Po instalacji należy dodać konto Microsoft typu służbowego oraz zeskanować kod QR, który wyświetli się na monitorze komputera. Proszę stosować się do instrukcji w kreatorze dodawania konta zarówno na komputerze jak i smartfonie.

## Aby zalogować się do Dziennika elektronicznego:

1. Link do Dziennika elektronicznego znajduje się na naszej stronie internetowej www.msz.lublin.pl

Można też wpisać poniższy adres do przeglądarki internetowej: https://uonetplus.vulcan.net.pl/lubelskie

(Link dostępny jest również na naszej stronie internetowej ), kliknąć ZALOGUJ SIĘ oraz następnie wybrać opcję PRZYWRÓĆ DOSTĘP. Należy użyć adresu e-mail podanego w kwestionariuszu.

Następnie na adres e-mail przyjdzie wiadomość. Postępujemy według instrukcji, która się w niej znajduje.